## **RECUPERO PASSWORD LABORATORI FORMATIVI**

ISTRUZIONI

## Recupero password

Charlens

Per avviare il recupero della password, si deve cliccare su "Recupera password".

| ( I https://checkpoint.istruzionee | r.it/checkpoint/index.php 🖾 🖉 🕅 🔍 arrow                                                                                         | ☆ 1 | <b>a</b> ( | <br>• n | 4 | 9 |
|------------------------------------|----------------------------------------------------------------------------------------------------|-----|------------|---------|---|---|
|                                    | Ufficio Scolastico Regionale per l'Emilia-Romagna - Direzione Generale<br>Checkpoint@USR_ER<br>Questionari<br>on fine           | a   |            |         |   |   |
|                                    | Process         Wordstill         Recordera password         Central Auto         Entral Auto           Benvenuto in Checkboint |     |            |         |   |   |
|                                    | Realizacione 2013 d/016 a curar di Servicio Mantoni T31 - USR Emilia-Romagna.<br>Powerde by <u>V11 Framework</u>                |     |            |         |   |   |
|                                    |                                                                                                    |     |            |         |   |   |
|                                    |                                                                                                    |     |            |         |   |   |

Si inserisce il codice fiscale nel campo "Inserisci username". Una volta eseguita l'operazione, si riceveranno, al proprio indirizzo email, le istruzioni per completare il recupero della password.

Nel caso in cui non si riceva la mail, prima di segnalare il problema si chiede di controllare anche lo spam.

| https://cneckpoincistruzioneer.it/recew.pnp                                                                                                    | C Q arrow                                                                                                    | → ☆ 自 🛛 🦊 🎓 🛷              |
|----------------------------------------------------------------------------------------------------|----------------------------------------------------------------------------------------------------|----------------------------|
|                                                                                                    | 0                                                                                                    |                            |
| US                                                                                                    | Ministero dell'Istruzione,                                                                                                    | Chaekpoint@USN ER          |
|                                                                                                    | dell'Università e della Ricerca                                                                                                    | charage and a second       |
| ·                                                                                                    | Ufficio Icolastico Regionale per l'Emilia-Romagna                                                                                                    | Iscrizioni                 |
| Ufficio Scolastico Regionale Emilia-Romagna                                                                                                    | - 2Arexone Generale -                                                                                                    | on line                    |
| Servizio Checkpoint : Iscrizioni origine                                                                                                    |                                                                                                    |                            |
| Home Checkpoint > Recupero password                                                                                                    |                                                                                                    |                            |
| Home Informazioni credenziali Recuper                                                                                                    | o Password Contatti                                                                                                    |                            |
|                                                                                                    |                                                                                                    |                            |
| Recupero password                                                                                                    |                                                                                                    |                            |
| Questo servizio consente l'ottenimento di password in relazione                                                                                                    | a:                                                                                                    |                            |
| <ul> <li>primo accesso al servizio</li> </ul>                                                                                                    |                                                                                                    |                            |
| <ul> <li>recupero in seguito a smarrimento</li> </ul>                                                                                                    |                                                                                                    |                            |
| <ul> <li>richiesta di rinnovo</li> </ul>                                                                                                    |                                                                                                    |                            |
| Se invece si desidera cambiare la propria password occorre util                                                                                                    | izzare la funzione Cambia nassword                                                                                                    |                            |
| de invece si desidera cambiare la propria passivora occorre da                                                                                                    |                                                                                                    |                            |
| Quando si è concluso il recupero password (solo in caso di suci                                                                                                    | cesso) la nuova password sostituirà la precedente.                                                                                                    |                            |
| Quando si è concluso il recupero password (solo in caso di suci<br>Per le istituzioni statali lo usemame è il codice di istituto ner le                                                                                                    | nzare la inizione camba passivola.<br>cesso) la nuova passivori sostituiria la precedente.<br>• sculte antiziate la usemame à il codice della sculta per i <b>dirigenti scolastici</b> lo usemame à il codice fiscale                                                                                                    |                            |
| Quando si è concluso il recupero password (solo in caso di succ<br>Per le <b>istituzioni statali</b> lo username è il codice di istituto, per le                                                                                                    | rezure a unicone compa posenou.<br>cesso ) la nuova passivori sostituirà la precedente.<br>• <b>scuole paritarie</b> lo usemame è il codice della scuola, per i <b>dirigenti scolastici</b> lo usemame è il codice fiscale.                                                                                                    |                            |
| Quando si è concluso il recupero password (solo in caso di suci<br>Per le <b>istituzioni statali</b> lo usemame è il codice di istituto, per le<br>Inserisci usemame:                                                                                                    | izzare la muterite d'unité possimut.<br>cesso) la nuova passivo d'astituita la precedente.<br>scuole paritarie lo usemame è il codice della scuola, per i dirigenti scolastici lo usemame è il codice fiscale.                                                                                                    |                            |
| Controct al occasion compared to propue password (solo in cason d suc<br>Quando si è concluso il recupero password (solo in cason di suc<br>Per le <b>situzioni statili</b> lo usemame è il codice di istituto, per le<br>Inserisci usemame:<br>Avvia recupero password                                                                                                    | izzore la mutorite Contrato posterioria.<br>cesso) la nuova password sostituirà la precedente.<br>scuole paritarie lo username è il codice della scuola, per i dirigenti scolastici lo username è il codice fiscale.                                                                                                    |                            |
| Quando si è concluso il necupero password (solo in caso di suc<br>Per le istituzioni statali lo usemame è il colice di istituto, per le<br>Insertisci usemame:<br>Avvia recupero password<br>Si raccomanda di seguire altentamente tutte le indicazioni riport                                                                                                    | izzore la nuova password sostituirà la precedente.<br>essos) la nuova password sostituirà la precedente.<br>scuole paritarie lo usemame è il codice della scuola, per i dirigenti scolastici lo usemame è il codice fiscale.                                                                                                    |                            |
| Controct al occurato II recupero password (solic in cash o di<br>Quando si é concluso II recupero password (solic in cash o di suc<br>Per le <b>istituzioni statali</b> lo username è il codice di istituto, per le<br>Inserisci username;<br>Avvia recupero password<br>Si raccomanda di seguire attentamente lutte le indicazioni riport<br>- dopo aver ichiesto "Avvia recupero password" si carta u                                                                                                    | Lazare la mulcone cumor postruori. Lazare la mulcone cumor postruori. secuole paritarie lo username è il codice della scuola, per i dirigenti scolastici lo username è il codice fiscale. alle nella procedura, in particolare: na nuvva pagina in cuiviene annunciato la spedizione di un email che NON contiene la password ma un codice di ci                                                                                                    | ontrollo                   |
| Controct al occando prime propin province occand our<br>Quando si é concluso il recupero password (solo in caso di suc<br>Per le <b>istituzioni statili</b> o usemame è li codice di istituto, per le<br>Inserisci usemame:<br>Avvia recupero password<br>Si raccomanda di seguire atlentamente tutte le indicazioni riport<br>e dopo aver richiesto "Avvia recupero password" si carica u<br>e sempre in cuelta pagina si legge che la mail ava oggetto                                                                                                    | Lezare la multorite Cuinize partendat.<br>cesso) la nuova passavord assittuita la precedente.<br>secuele partiarie lo usemame è il codice della scuola, per i dirigenti scolastici lo usemame è il codice fiscale.<br>alte nella procedura, in particolare:<br>na nuova pagina in cuiviene annunciato la spedizione di un email che NON contiene la password ma un codice di o<br>[Deckzoint USR ER] Richiesta numero*, è bene controllare la corrispondenza dei numero qui indicato con quel                                                                                                    | ontrollo<br>lo nelta email |
| Connect al occadade calculator la propin plantero occane da<br>Quando si è concluso il recupero password (solo in caso di suc<br>Per le <b>stituzioni statil</b> lo usemame è il codice di Istituto, per le<br>Inserisci usemame:<br>Avvia recupero password<br>Si raccomanda di seguire attentamente tutte le indicazioni riport<br>e dopo aver richiesto 'Avviar recupero password' si carto au<br>e sempre in quelle pagina si logo de ha mali avrà oggetto<br>e si prosegue utilizzando o il collegamento presente nel mal                                                                                                    | Lezere la nulcone companyement.<br>cesso) la nuova password sostituirà la precedente.<br>socule paritarie lo usemame è il codice della scuola, per i dirigenti scolastici lo usemame è il codice fiscale.<br>alle nella procedura, in particolare:<br>na nuova pagina in culviene annunciato la spedizione di un email che NON contiene la password ma un codice di c<br>l'ochecipori USA ERI Richieta numero                                                                                                    | ontrollo<br>lo nella email |
| Controct al occusion il recupione password (solici in cash cat<br>Quando si é concluso il recupione password (solici in cash cat<br>Per le <b>istituzioni statali</b> lo username è il codice di istituto, per le<br>Inserisci username;<br>Avvia recupero password<br>Si raccomanda di seguire attentamente tutte le indicazioni riport<br>- dopo aver richiesto "Àvvia recupero password" si carica u<br>- sempre in quella pagina si legge che la mail avrà oggetto<br>- si prosegui utilizzando o il collegamento presente ne rima<br>Dopo questi passaggi la pagina viene nuovamente aggiornata e                                                                                                    | Vazue a unicone omizione paramo paramoni.<br>e secole paratarie lo usemame è il codice della scuola, per i dirigenti scolastici lo usemame è il codice fiscale.<br>alle nella procedura, in particolare:<br>na nuova pagina in cuiviene annunciato la spedizione di un email che NON contiene la password ma un codice di c<br>"Checkgoniri USR ERI Richiesta numero", è bene controllare la corrispondenza del numero qui indicato con quel<br>a contiene la nuova pagina il ociviene di controllo presente nel mail nell'apposta casella in fondo a questa nuova pagina.                                                                                                    | ontrolio<br>Io nella email |
| Controct a decendrative in propin province occerned with<br>Quando si é concluso il recupero password (solo in caso di suc<br>Per le <b>istituzioni statali</b> lo usemame è il codice di istituto, per le<br>Inserisci usemame:<br><u>Avvia recupero password</u><br>Si raccomanda di seguire altertamente lutte le indicazioni riport<br>e dopo aver ribelsas "Avvia mecupero password" si carice u<br>sempre in quella pagina si logge che la mail avrà oggetto<br>e si prosegue utilizzando o il collegamento presente nel mai<br>Dopo questi passaggi la pagina vine nuovamente aggiornata c                                                                                                    | Eases el anuces password sostituit à precedente.  Secuele paritarie lo usemame é il codice della scuola, per i dirigenti scolastici lo usemame è il codice fiscale.  ate nella procedura, in particolare: In nuova pagina in cuiviene annunciato la spedizione di un email che NON contiene la password me un codice di lo "Checkpoint USR ERI Richiesta numero", è bene controllare la contispondenza del numero qui indicato con quel lo puper inserendo il codice di controllo presente nel mail nell'apposta casella in fondo a questa nuova pagina.  a contiene la nuova password.  "Con uson por MVC con-                                                                                                    | ontrollo<br>lo nella email |
| Controct al occardo conclusion in propin parameter occardo and<br>Quando al é conclusio il recupero password (solo in casor od succ<br>Per le sittuzioni statili lo usemame è il codice di istituito, per le<br>Inserisci usemame:<br>Avia recupero password<br>Si raccomanda di seguire attentamente tutte le indicazioni riport<br>e dopo aver richesi o alvai recupero password si casoro di suc<br>e sempre in quella pagina si legge che la mail avà oggetto<br>e si prosegue utilizzando o il collegamento presente nel mai<br>Dopo questi passaggi la pagina viene nuovamente aggiornata e<br>MACLECINICE © Realizzazione a cura di Servizio Marco                                                                                                    | Lesses values ne contrat procedura.<br>secuele partiarie lo usemame è il codice della scuola, per i dirigenti scolastici lo usemame è il codice fiscale.<br>secuele partiarie lo usemame è il codice della scuola, per i dirigenti scolastici lo usemame è il codice fiscale.<br>alle nella procedura, in particolare:<br>na nuova pagina in cuiviene annunciato la spedizione di un email che NON contiene la password ma un codice di c<br>l'ochecipioni USR ER[Richiesta numero", è bene controllare la corrispondenza dei numero qui indicato con quel<br>li opure inserendo il codice di controllo presente nel mail nell'apposta casella in fondo a questa nuova pagina.<br>a contiene la nuova password.<br>mi TSI - USR ER [MC] con                                                                                                    | ontrollo<br>lo nella email |
| Controct a decender of line cuppor password (solic) in case od suc<br>Per le <b>istituzioni statali</b> lo username è il codice di istituto, per le<br>Inserisci username;<br>Avvia recupero password<br>Si raccomanda di seguire attentamente tutte le indicazioni riport<br>o dopo aver richiesto 'Avvia recupero password' si carica u<br>e sempre in quella pagina si legge che la mail avrà oggetto<br>si prosegui utilizzando o il collegamento presente nel mai<br>Dopo questi passaggi la pagina viene nuovamente aggiornata d                                                                                                    | escol e nuova password sostituit a precedente.<br>a scuole paritarie lo usemame è il codice della scuola, per i dirigenti scolastici lo usemame è il codice fiscale.<br>a scuole paritarie lo usemame è il codice della scuola, per i dirigenti scolastici lo usemame è il codice fiscale.<br>a scuole paritarie lo usemame è il codice della scuola, per i dirigenti scolastici lo usemame è il codice fiscale.<br>a scuole paritarie lo usemame è il codice della scuola, per i dirigenti scolastici lo usemame è il codice fiscale.<br>a scuole paritarie lo usemame è il codice della scuola, per i dirigenti scolastici lo usemame è il codice fiscale.<br>(lo pour inserendo il codice di controllo presente nel mail nell'apposta casella in fondo a questa nuova pagina.<br>a contiene la nuova password.<br>mi TSI - USR ER <u>W3C</u> courdentes a scuola della scuola della scu | ontrolio<br>Io nella email |
| Controct a decendration in propin parallele decendration de<br>Quando si é concluso il recupero password (solo in caso di suc<br>Per le <b>istituzioni statali</b> lo usemame è li codice di istituto, per le<br>Inserisci usemame:<br>Avvia recupero password<br>Si raccomanda di seguire attentamente lutte le indicazioni riport<br>e dopo aver ribilasto Avvia recupero password" si carica u<br>e sempre in quella pagina si legge che la mail avvi oggetto<br>e si prosegue utilizzando o il collegamento presente nel mai<br>Dopo questi passaggi la pagina vine nuovamente aggiornata de<br>Minte e e finituzi. © Realizzazione a cura di Servizio Marco                                                                                                    | Laces a nucleon commo partenent.<br>cesso) la nuova pagina servica ta precedente.<br>secuele partarie lo usemame è il codice della scuola, per i dirigenti scolastici lo usemame è il codice fiscale.<br>ala nella procedura, in particolare:<br>na nuova pagina in cuiviene annunciato la spedizione di un email che NON contiene la passivori ma un codice di o<br>"Checkopini USR ERI Richiesta numero" è brene controllare la corrispondenza del numero qui indicato con quel<br>l'oppure inserendo il codice di controllo presente nel mail nell'apposta casella in fondo a questa nuova pagina.<br>a contiene la nuova pagina essevori.<br>mi TSI - USR ERI MCC concertione di sciente di supersona di sciente di sciente di         | ontrollo<br>lo nella email |
| Controct al occadua of language and language of language of langua | Cesso) la nuova password sostiluïà la precedente.  Secuele partiarie lo usemame è il codice della scuola, per i dirigenti scolastici lo usemame è il codice fiscale.  A ate nella procedura, in particolare: na nuova pagina in cuiviene annunciato la spedizione di un email che NON contiene la password ma un codice di o l'obeckojni USR ER [Richiesta numero", è bene controllare la corrispondenza del numero qui indicato con quel l'obeckojni USR ER [Richiesta numero", è bene controllare la corrispondenza del numero qui indicato con quel lo pour inserendo il codice di controllo presente nel mail nell'apposta casella in fondo a questa nuova pagina.  a contiene la nuova password.  mi TSI - USR ER <u>W3C</u> con o                                                                                                    | ontrollo<br>lo nella email |
| Controct al decident control of a popular particle occurs of succeedent<br>Quando al é concluso il recupero password (siolo in caso of succ<br>Per le listituzioni statali lo usemame è il codice di istituto, per le<br>Inserisci usemame;<br>Avvia recupero password<br>I accomanda di seguire attentamente lutte le indicazioni riport<br>do qoa ver richiesto 'Avvia recupero password' si carica u<br>e sempre in quelle pagina si logge che la mail avrà oggetto<br>e si prosegue utilizzando o la collegamento presente nel ma<br>Dopo questi passaggi la pagina viene nuovamente aggiornata e                                                                                                    | escol e nuova password sostituit a precedente.<br>socule partarie lo usemame è il codice della scuola, per i dirigenti scolastici i o usemame è il codice fiscale.<br>alle nella procedura, in particolare:<br>na nuova pagina in cuiviene annunciato la spedizione di un email che NON contiene la password ma un codice di c<br>"Checkgoniri USR ERI Richiesta numero", è bene controllare la corrispondenza del numero qui indicato con quel<br>li oppure inservento il locdice di controllo presente nel mail nell'apposta casella in fondo a questa nuova pagina.<br>a contiene la nuova password.<br>mi TSI - USR ERI MOC con della di controllo presente nel mail nell'apposta casella in fondo a questa nuova pagina.                                                                                                    | ontrollo<br>Io nella email |